### Update 7.28 drEryk Gabinet - dostępny

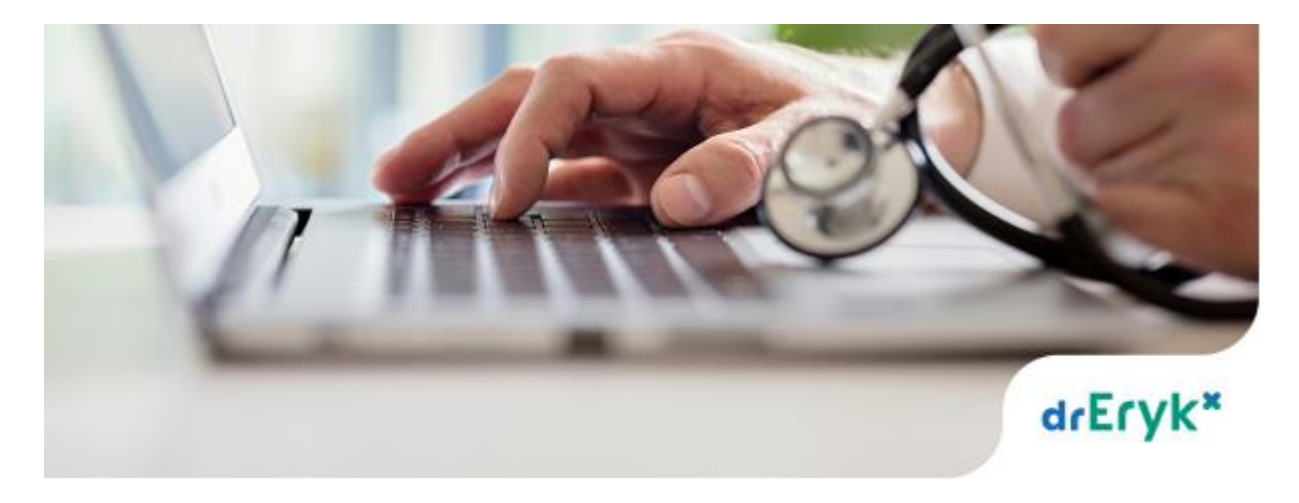

Lista wprowadzonych zmian w drEryk Gabinet w wersji 7.28:

## 1. Wprowadzono możliwość wystawienia e-skierowania do specjalisty, do szpitala i badania diagnostyczne ASDK.

#### Wystawienie e-Skierowania

W przypadku obsługi e-Skierowania aplikacja korzysta z tych samych ustawień, co w przypadku e-Recepty.

Jeśli mechanizm e-Recepty jest poprawnie skonfigurowany, e-Skierowanie również zadziała.

W aplikacji drEryk możliwe jest wystawienie skierowań elektronicznych:

- Do specjalisty,
- Do szpitala,
- Do pracowni diagnostycznej na ambulatoryjne świadczenia diagnostyczne kosztochłonne (ASDK).

W celu wystawienia e-Skierowania należy na wizycie otworzyć odpowiedni dialog w widoku Druków:

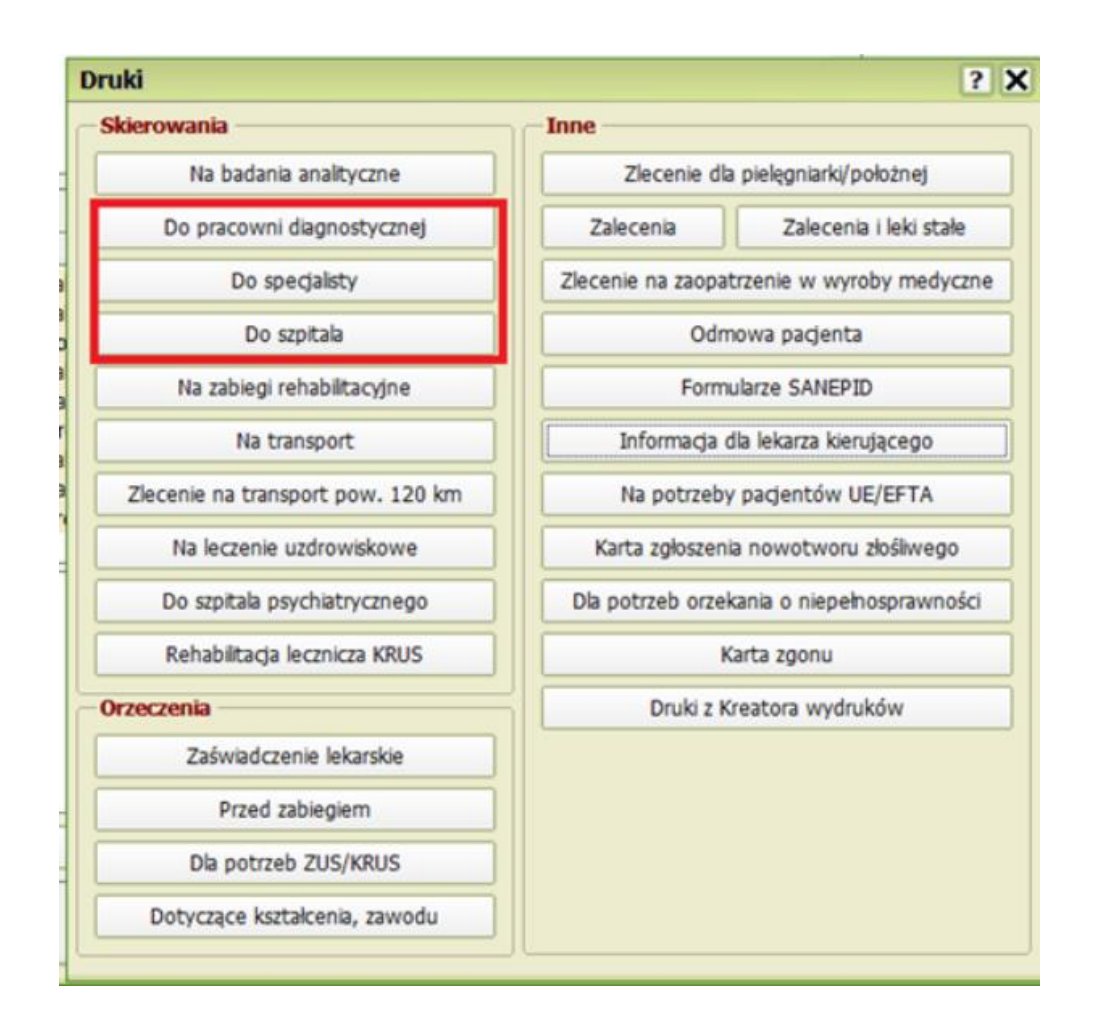

Wystawianie e-Skierowania następuje poprzez wybór w dialogu operacji "Podpisz i wyślij do P1".

| Skierowanie do specjalisty                             | ?                                                | ×  |
|--------------------------------------------------------|--------------------------------------------------|----|
| Skierowanie 1                                          |                                                  |    |
| Do poradni specjalistycznej / specialność komórki (kod | res. VIII)                                       |    |
| Chirurgii onkologicznej dla dzieci                     | 1541                                             |    |
| Porada Dbjęcie leczeniem specjalistycznym              |                                                  |    |
| Rozpoznanie                                            |                                                  |    |
| Stresowe warunki pracy                                 | Kod(y) ICD10 Le Prawa                            |    |
| Cel porady (uzasadnienie)                              |                                                  |    |
| dd                                                     | ~ ~                                              |    |
| Dodatkowe informacje                                   | 🗃 📑 🗌 Leki stal                                  | le |
| dd                                                     |                                                  |    |
| 🕂 Kolejne skierowanie 🚊 Zatwierdź i drukuj 🖕           | 🍃 Podpisz i wyślij do P1 🗙 Usuń 👿 Zapisz 🔀 Anuli | uj |

Na podstawie wypełnionych danych w dialogu zostanie:

- Utworzony dokument skierowania elektronicznego,
- Podpisany elektronicznie zgodnie z wybraną metodą podpisu,
- Wysłany do P1.

W przypadku, kiedy operacja zakończy się sukcesem, zostanie zaprezentowana informacja o wystawionym e-Skierowaniu.

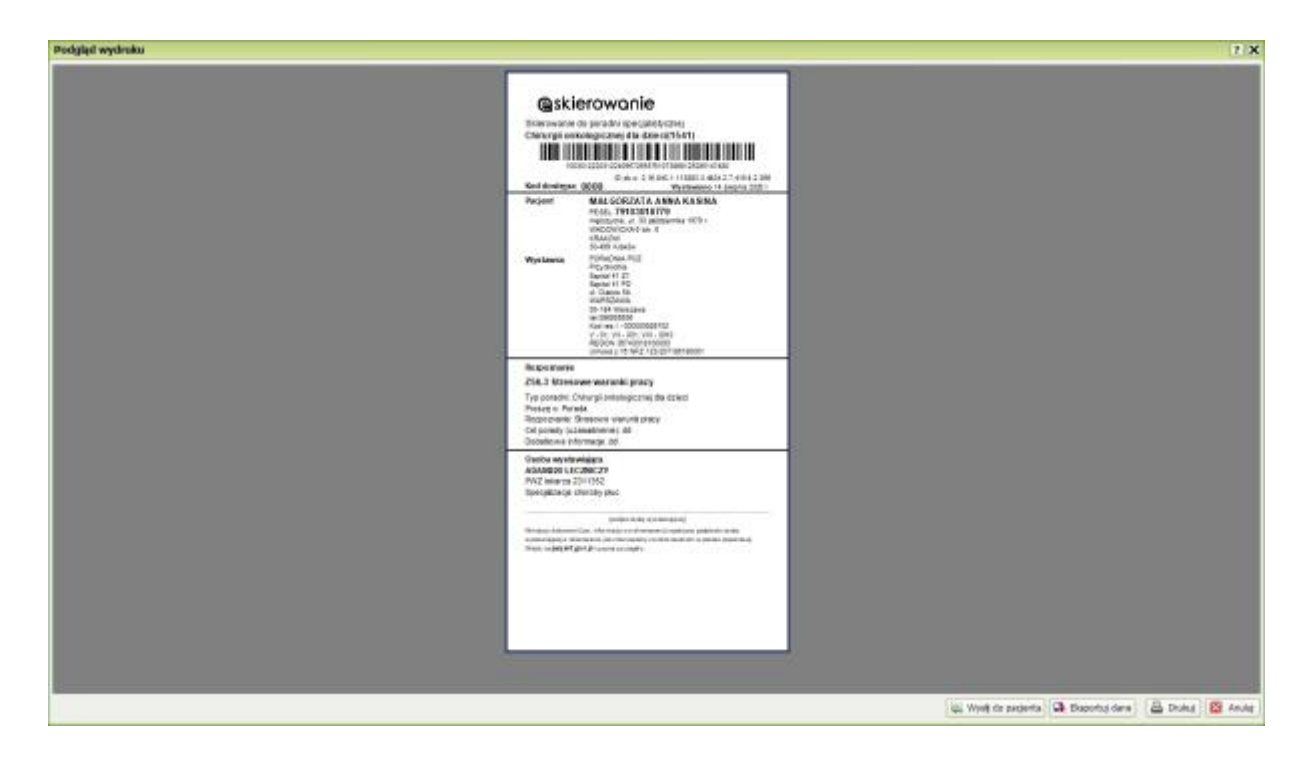

Przekazywanie informacji o wystawionym e-Skierowaniu do pacjenta jest możliwe poprzez wydruk odpowiedniego dokumentu jak i wysyłkę przez e-mail (przycisk "Wyślij do pacjenta").

W przypadku problemów podczas tworzenia i wysyłki e-Skierowania do P1 zostanie wyświetlona informacja o napotkanych problemach:

| Uwaga | 2                                                                                                    | K |
|-------|----------------------------------------------------------------------------------------------------|---|
| ×     | Serwer zwrócił błąd:<br>Co najmniej jeden dokument nie spełnia reguł biznesowych<br>dotyczących swojej klasy dokumentu (szczegóły błędu zawarte są<br>w wyniku weryfikacji).<br>Kod techniczny:<br>urn:csioz:p1:kod:major:BladWeryfikacjiDokumentu(urn:csioz:p1:kc | • |
|       | PESEL nie wystepuje w CWUb.<br>Miejsce:<br>/ClinicalDocument/recordTarget/patientRole/id[starts-with(@root<br>'2.16.840.1.113883.3.4424.1.1') or starts-with(@root,                                                                                                |   |
|       |                                                                                                    |   |

W przypadku wystąpienia problemów Użytkownik zostanie zapytany czy chce utworzyć skierowanie papierowe:

| Uwaga |                                              | × |
|-------|----------------------------------------------|---|
| ?     | Czy chcesz wydrukować skierowanie papierowe? |   |
|       | Tak Nie                                      |   |

Skierowanie, które zostało poprawnie przyjęte przez P1 nie może stać się skierowaniem papierowym.

W celu wystawienia skierowania papierowego należy utworzyć kolejne i wydrukować jak dotychczas.

Skierowanie, które zostało wystawione, jako papierowe (poprzez wybór opcji "Zatwierdź i drukuj") nie może zostać już wysłane do P1 i stać się skierowaniem elektronicznym.

W tym celu należy utworzyć kolejne skierowanie i wysłać do P1.

O tym czy skierowanie jest elektroniczne czy papierowe informuje opis zakładki w dialogu:

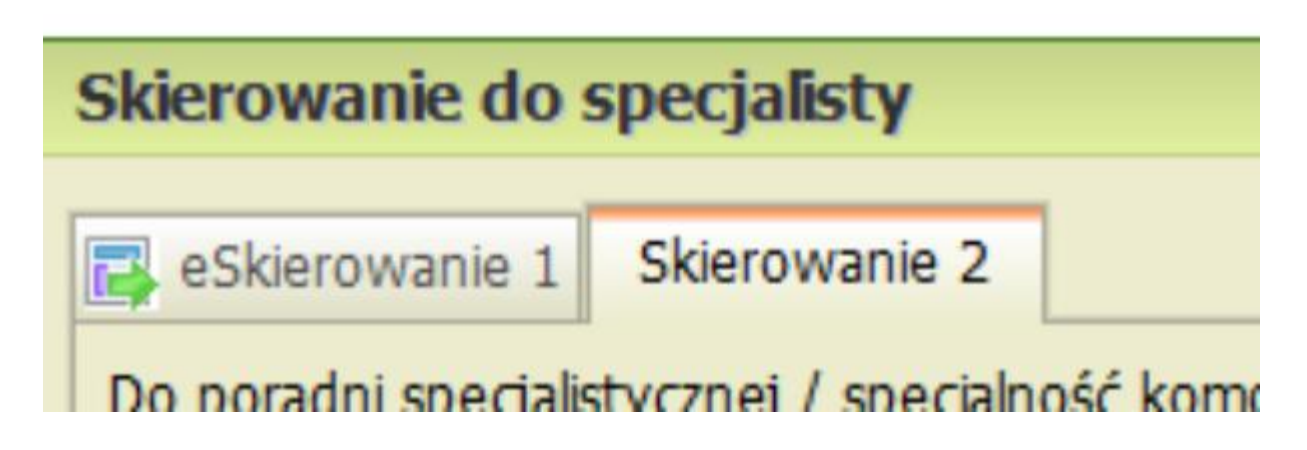

#### Usuwanie e-Skierowania

Operacja ta jest możliwa dla skierowań papierowych oraz tych, które nie zostały poprawnie przyjęte przez P1.

W przypadku skierowań wysłanych do P1, przy próbie usunięcia zostanie wyświetlony komunikat.

| Skierowanie do specjalisty ? >                                                                 | < |
|------------------------------------------------------------------------------------------------|---|
| Skierowanie 1                                                                                  |   |
| Do poradni specjalistycznej / specialność komórki (kod res. VIII)                              | 1 |
| Chirurgii onkologicznej dla dzieci 1541                                                        |   |
| Porada Objęcie leczeniem specjalistycznym                                                      |   |
| Rozpoznanie                                                                                    |   |
| Stresowe warunki pracy                                                                         |   |
|                                                                                                |   |
| Cel porady (uzasadnienie)                                                                      |   |
| dd                                                                                             |   |
| ×                                                                                              |   |
| Dodatkowe informacje 🗃 📳 🗋 Leki stale                                                          |   |
| dd                                                                                             |   |
|                                                                                                |   |
|                                                                                                |   |
| ↓                                                                                              |   |
| 🕂 Kolejne skierowanie 🚊 Zatwierdź i drukuj 🖕 🔯 Podpisz i wyślij do P1 🗙 Usuń 💌 Zapisz 🔯 Anuluj | 5 |
| Ilwaga                                                                                         | 1 |
| owaga 📉                                                                                        | 9 |
| Operacja usunięcia wysłanego eSkierowania nie jest dostępna                                    |   |
| Οκ                                                                                             |   |

# Zmiany w repozytorium i dialogi podsumowania po zatwierdzeniu wizyty

Podczas zatwierdzenia wizyty, w dialogu podsumowania są widoczne wystawione e-Skierowania wraz z kodem dostępu, który należy przekazać pacjentowi.

| List | a wy   | stawk          | onych o   | eDokumen              | tów   |                      |                                               |                      |                    |                 |                   |               |         |               | ×             |
|------|--------|----------------|-----------|-----------------------|-------|----------------------|-----------------------------------------------|----------------------|--------------------|-----------------|-------------------|---------------|---------|---------------|---------------|
| _u   | sta do | kume           | ntów H    | L7 CDA                |       |                      |                                               |                      |                    |                 |                   |               |         |               |               |
|      |        | 1              | Rodzaj    | dokumentu             |       | Kod dostępu          | Nazwa lek                                     | J                    | Data realizacji od | Au              | tor dokumentu     |               | Data i  | Podpisz (     | dokument      |
|      | - 15   | eRec           | epta      |                       |       | 1000                 | Vizidor Duo - krople                          | do oczu, rc 14.0     | 8.2020             | LECZNICZY AD    | AM220, Lekarz, Sp | ecalzacji 1   | 4.08.20 |               |               |
|      |        | eSkie          | rowanie   | do specjalisty        | γ (   | 1000                 |                                               |                      |                    | LECZNICZY AD    | AM220, Lekarz, Sp | ecializacji 1 | 4.08.20 | Zmień da      | tę realizacji |
|      |        |                |           |                       |       |                      |                                               |                      |                    |                 |                   |               |         | A Poo         | belgt         |
|      |        |                |           |                       |       |                      |                                               |                      |                    |                 |                   |               | 1       | Historia d    | okumentu      |
|      |        |                |           |                       |       |                      |                                               |                      |                    |                 |                   |               |         | o Wed         | do P1         |
|      |        |                |           |                       |       |                      |                                               |                      |                    |                 |                   |               |         | E a C a c     |               |
|      |        |                |           |                       |       |                      |                                               |                      |                    |                 |                   |               | L       | III Inf. o eD | okumencie     |
|      |        |                |           |                       |       |                      |                                               |                      |                    |                 |                   |               |         |               |               |
|      |        |                |           |                       |       |                      |                                               |                      |                    |                 |                   |               |         |               |               |
|      |        |                |           |                       |       |                      |                                               |                      |                    |                 |                   |               |         |               |               |
| <    |        |                |           |                       |       |                      |                                               |                      |                    |                 |                   |               | >       |               |               |
| -    |        |                | erin da a | nacionta no           | -     | and and to using the |                                               |                      |                    |                 |                   |               |         |               |               |
|      | yong n | Red            | ad dalar  | pacjenca po           | Latin | account with th      | tates deburrente                              |                      | Data Londrina ut   | uncernin debume | a ha              |               |         |               |               |
|      | Bor    | NOCK<br>Market | bulatorul | mencu<br>Ina/winda di | LEC7N | 007Y 404M220         | Autor dokumentu<br>akart, Spacialitada: Lakar | n mertelete chr      | Data i godina ut   | worzenia dokume | ntu               |               |         |               |               |
| Ľ    | Put    |                | ou acory  | may way car or        | CCC21 | that nonneau, t      | ievera, opecananje, ceva                      | it, specialista crit |                    |                 |                   |               |         |               |               |
|      |        |                |           |                       |       |                      |                                               |                      |                    |                 |                   |               |         |               |               |
|      |        |                |           |                       |       |                      |                                               |                      |                    |                 |                   |               |         |               |               |
|      |        |                |           |                       |       |                      |                                               |                      |                    |                 |                   |               |         |               |               |
|      |        |                |           |                       |       |                      |                                               |                      |                    |                 |                   |               |         |               |               |
|      |        |                |           |                       |       |                      |                                               |                      |                    |                 |                   |               |         |               |               |
|      |        |                |           |                       |       |                      |                                               |                      |                    |                 |                   |               |         |               |               |
|      |        |                |           |                       |       |                      |                                               |                      |                    |                 |                   |               |         |               |               |
|      |        |                |           |                       |       |                      |                                               |                      |                    |                 |                   |               |         |               |               |
|      |        |                |           |                       |       |                      |                                               |                      |                    |                 |                   |               |         |               |               |
|      |        |                |           |                       |       |                      |                                               |                      |                    |                 |                   |               |         |               |               |
|      |        |                |           |                       |       |                      |                                               |                      |                    |                 |                   |               |         |               |               |
|      |        |                |           |                       |       |                      |                                               |                      |                    |                 |                   |               |         | Kontynuud     | 🔯 Anulat      |
|      |        |                |           |                       |       |                      |                                               |                      |                    |                 |                   |               |         |               |               |

Widok w repozytorium:

| Reparytorium                         |                                                                                                |                              |                                                                     |                                                            |                                                                                      |                                                                                                    |                                              |                                                                         |                                                                  |                                          |
|--------------------------------------|------------------------------------------------------------------------------------------------|------------------------------|---------------------------------------------------------------------|------------------------------------------------------------|--------------------------------------------------------------------------------------|----------------------------------------------------------------------------------------------------|----------------------------------------------|-------------------------------------------------------------------------|------------------------------------------------------------------|------------------------------------------|
| Rodząć < < Wazystkie > >             | • Status o                                                                                     | okumentu: Visov              | strive                                                              | · Pokuć                                                    | od 14 05 2029                                                                        | 14 08 2929                                                                                                    | E Padjant:                                   |                                                                         |                                                                  | - X                                      |
| Autor dokumentus < < Matyocy         | >>                                                                                             |                              | <ul> <li>Wystawca dokumentac &lt; &lt; Watercy &gt; &gt;</li> </ul> |                                                            |                                                                                      | • Kondiki: We                                                                                                    | andrea                                       |                                                                         |                                                                  |                                          |
| Ked shedgest                         |                                                                                                |                              |                                                                     |                                                            | Sec.                                                                                 | g por Case powerana delument                                                                                                    | a (menera)                                   |                                                                         | · Pokal usu                                                      | ante 🖸 Milaj                             |
| Vierga dokumentu<br>1<br>1<br>1<br>1 | Redopt dokumenta<br>eSkerovanie do specjality<br>etiecepta<br>etimienede de lekeros kiendeceps | Kod dostages<br>8000<br>8008 | Pedent<br>RASBIN RALGBRZATA<br>RASBIN RALGBRZATA<br>ASEVICZ ASATA   | Hamer ID<br>795.8305.8779<br>795.8305.8779<br>905.21532008 | LOCONECY ADARCOL I<br>LOCONECY ADARCOL I<br>LICONECY ADARCOL I<br>SECONSIL ROBULT, U | e dekumentu<br>Lakart, Specializacjic Lakart, spec<br>Lakart, Specializacjie Lakart, spec<br>ekart, specializacjie Lakart, speci | PORADNIJA POZ, kod i<br>PORADNIJA POZ, kod i | Kombile<br>es VEL 001, kod nes VEE 0018<br>es VEL 001, kod nes VEE 0018 | Oeta Lgeldrie sterenze<br>14.08.2029<br>14.08.2029<br>14.08.2029 | ria dokuments<br>12:39<br>13:40<br>13:53 |
| E                                    | Prezentacja HC7 004 diservovania potierovange na vehet                                         |                              | KAGBAL RAKOGODITA                                                   | 79(#30(#779                                                | USCINICY ADAMION                                                                     | ular, forrælsste Lalar, spe                                                                                                    |                                              |                                                                         | 14.06.3028                                                       | 1349                                     |
|                                      |                                                                                                |                              |                                                                     |                                                            |                                                                                      | Sonchronizada vezglarlam P)                                                                                                    | P Dana perlation                             | 🗄 Hatoria dokumento 🛔                                                   | Polget B Informe                                                 | ár o «Dokumencie                         |
|                                      |                                                                                                |                              |                                                                     |                                                            |                                                                                      |                                                                                                    |                                              |                                                                         |                                                                  |                                          |

#### Rozliczenia po wystawieniu e-Skierowania

Lekarz podczas wizyty POZ ma możliwość wybrania nowego typu wizyty. W tym celu do listy dostępnych typów wizyt dodano:

1. "e-Skierowanie przyjęte do realizacji we własnym podmiocie" " – zostanie zaraportowana wizyta - z produktem 5.01.00.0000150

2. "e-Skierowanie przyjęte do realizacji w innym podmiocie" – zostanie zaraportowana wizyta z produktem 5.01.00.0000151

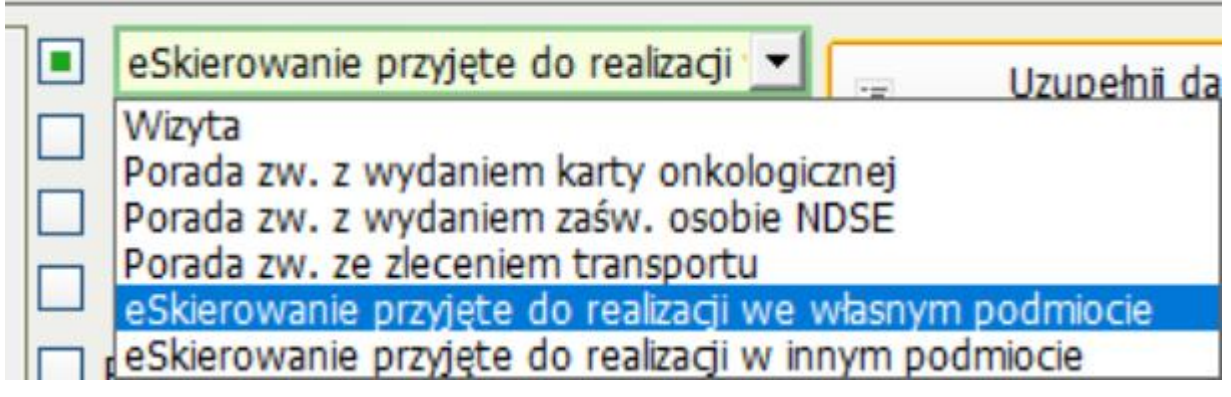

Jeśli lekarz wskaże jeden z powyższych typów wizyt, aplikacja podczas zatwierdzania sprawdzi czy na wizycie zostało wystawione e-Skierowanie. Jeśli nie wyświetli się komunikat:

| Uwaga! | ×                                                            |
|--------|--------------------------------------------------------------|
| i      | Dla tego rodzaju wizyty musi zostać wystawione eSkierowanie. |
|        | ОК                                                           |

#### Historia logów

W "Historii logów" w panelu KM/Ustawienia/Integracje/System Centralny/P1 dodano nowe rodzaje komunikatów związanych z wystawianiem e-Skierowania:

| Historia logów                                                                                                    |                                                                                                    |                                                                                                    | ×                                                                                                    |
|----------------------------------------------------------------------------------------------------|----------------------------------------------------------------------------------------------------|----------------------------------------------------------------------------------------------------|----------------------------------------------------------------------------------------------------|
| Szczegóły<br>Nazwisko:                                                                                                    | Imiec                                                                                                    | Numer ID:                                                                                                    | Od: 14 08 2020 Do: 14 08 2020                                                                                                    |
| Rodzaj komunikatu:                                                                                                    | Wysłanie dokumentu eSkie • Sł                                                                                                    | tatus komunikatu: << wszystkie >>                                                                                                   |                                                                                                    |
| Data                                                                                                    | Zapis pakietu recept (tryb async.                                                                                                    | ) Status komunikatu                                                                                                    | Informacja o pacjencie                                                                                                    |
| 14.08.2020 09:56<br>14.08.2020 09:56<br>14.08.2020 11:09<br>14.08.2020 11:09<br>14.08.2020 11:20<br>14.08.2020 11:20<br>14.08.2020 11:26<br>14.08.2020 11:26 | anuowane dokumentu eRecept<br>Wysłanie dokumentu eRecept<br>Wesnikanie recept wystawiałace<br>Wysłanie dokumentu eśkierowan<br>Wysłanie dokumentu eśkierowań<br>Wysłanie dokumentu eśkierowań<br>Wysłanie dokumentu eśkierowań | Y Zapytanie<br>Odpowiedź (błąd)<br>Zapytanie<br>Odpowiedź<br>Zapytanie<br>Odpowiedź (błąd)<br>nia Zapytanie<br>nia Odpowiedź (błąd) | STARY JAN, 00210125944<br>STARY JAN, 00210125944<br>KASINA MALGORZATA-ANNA, 79103018779<br>KASINA MALGORZATA-ANNA, 79103018779<br>KASINA MALGORZATA-ANNA, 79103018779<br>ASIEWICZ AGATA-GGGG, 98121502008<br>ASIEWICZ AGATA-GGGG, 98121502008 |
| 🕞 Eksportuj dane s                                                                                                    | szczegółowe                                                                                                    |                                                                                                    | 🔲 Drukować dane szczegółowe 🝙 Drukuj 🔀 Zamknj                                                                                                    |

## 2.Wprowadzono zmiany w raporcie SWIAD związane z wystawianiem eSkierowania

Dla świadczeń realizowanych od 01.07.2020, jeśli zostanie wysłane poprawne e-Skierowanie do P1 w raporcie SWIAD są przekazywane odpowiednie atrybuty: typdok=S

root = Id

dok cz1 ident=Id dok cz2 (extension) oraz (o ile znajdują się one w umowie) produkty wynikające z wybranego przez lekarza typu wizyty.

Dla świadczeń realizowanych od 01.07.2020, jeśli zostało wydrukowane skierowanie papierowe, w raporcie SWIAD są przekazywane odpowiednie atrybuty: typ-dok=S root – nie przekazywany ident" wartość 0 (zero)

#### 3. Zmiany w raporcie SWIAD związane z realizacją eSkierowania w AOS.

Jeżeli podczas porady AOS, zostanie wystawione i prawidłowo wysłane e-Skierowanie – to do listy produktów jednostkowych, zostanie dodany produkt: 5.01.28.0000004.

W raporcie SWIAD zostanie przekazany atrybut nfz: wystawiony-dok z numerem identyfikacyjnym e-Skierowania.

Jeżeli podczas porady AOS, zostanie wystawione, nie wysłane do P1, ale wydrukowane skierowanie - to do listy produktów jednostkowych, zostanie dodany produkt: 5.01.28.0000005.

Jeżeli w umowie AOS nie będzie powyższych produktów jednostkowych – to przy zatwierdzeniu wizyty (od 1.07.2020) zostanie wyświetlony komunikat :

"Zostało wystawione skierowanie, które nie zostanie uwzględnione w raporcie świadczeń. Brak w umowie produktów jednostkowych definiujących rodzaj skierowania. Czy chcesz zatwierdzić wizytę? TAK/NIE

Jeżeli użytkownik kliknie TAK podczas wizyty - włączamy wizytę do raportu bez informacji o wystawionych skierowaniach.

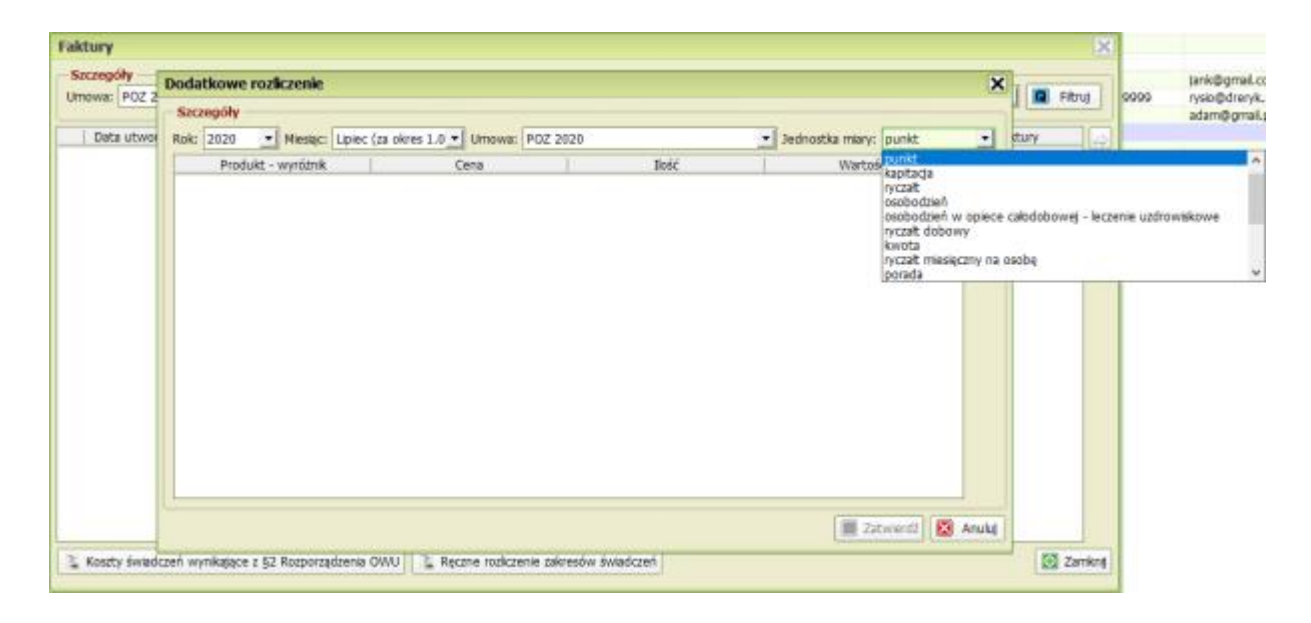

#### 4. Rozszerzono słownik jednostki miary dla faktur bez szablonu.

5.Wyeliminowano problem dotyczący długości nazwy opisu produktu 19.0019.001.08 w fakturze elektronicznej.

#### 6. Umożliwiono stworzenie statystyk średniej za wystawianie e-Skierowań

Statystyka została stworzona na potrzeby wyliczenia współczynników dla wystawionych i przyjętych do realizacji e-Skierowań.